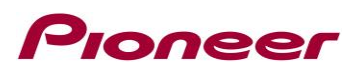

## Instruções para atualização de Firmware do modelo DMH-AP6650BT

27 de junho de 2025

Esta atualização de firmware se aplica somente ao modelo de Multimídia Receiver Pioneer:

DMH-AP6650BT

#### **IMPORTANTE**

Por favor leia estas instruções antes de fazer o download e instalação do arquivo de atualização de firmware. É importante que você execute todos os passos corretamente conforme ordem descrita a seguir.

Nota: Em caso de dúvidas, por favor, entre em contato com nosso SAC Pioneer ligando gratuitamente para 0800-600-5725 de segunda à sexta-feira, das 9h às 17h, exceto feriados ou deixe mensagem em <u>https://pioneerdobrasil.zendesk.com/hc/pt-br/requests/new</u>

Para realizar esta atualização, os seguintes itens são necessários:

- Um dos modelos de Multimídia Receiver Pioneer listados acima.
- Um ou pen drive com os seguintes requisitos:
  - 2 GB ou maior capacidade, formatado em FAT32;
  - O cartão deve estar vazio (não deve conter arquivos).

#### Este firmware corrige os seguintes itens:

- Correção de pequenos bugs.

### ATENÇÃO

- NÃO desligue a unidade ou desconecte o pen drive durante o procedimento de atualização.

- Você pode apenas atualizar o firmware com o veículo estacionado e com o freio estacionamento

acionado (fio parking aterrado) caso contrário o equipamento não permitirá a atualização.

## Pioneer

## Verificando a versão de firmware

Verifique se seu aparelho necessita desta atualização verificando a versão do firmware instalada no seu aparelho.

### PROCEDIMENTO

- 1. Ligue a alimentação do aparelho deixando a chave do veículo na posição ON.
- 2. Pressione o botão [Configurações]:

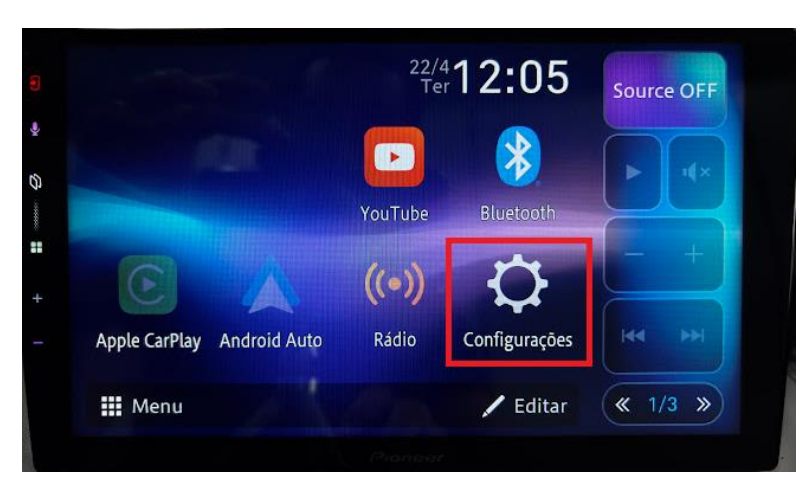

3. Role a lista para baixo e toque em [Sistema]:

| Configurações | > |
|---------------|---|
| Sistema       |   |
| Tela          |   |
| Áudio & EQ    |   |
| Config. Wi-Fi |   |
| Bluetooth     |   |

4. Toque em [Informação do Sistema]:

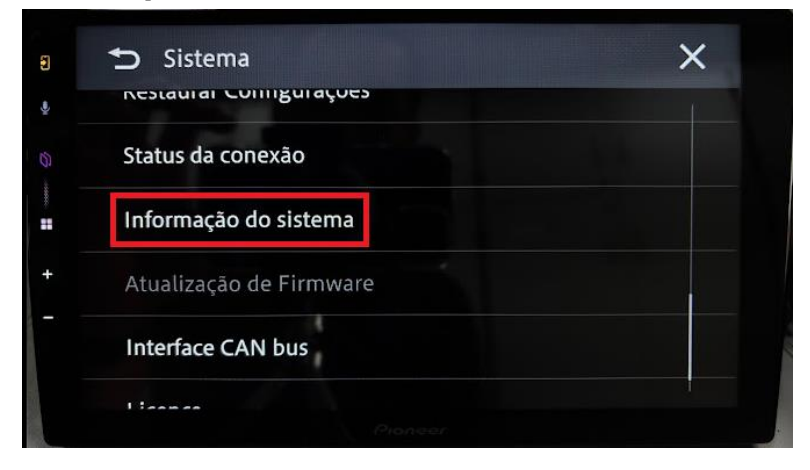

5. Verifique a versão de seu aparelho (SOC) e confirme se necessita de atualização: Sendo a versão inferior a **SOC [3.0.08]**, proceda com a atualização.

# Pioneer

## Baixando os arquivos de atualização do Website da Pioneer

1. Baixe os arquivos referentes à atualização clicando sobre a versão mais recente da tabela do DMH-

AP6650BT:

| DMH-AP6650BT/XFBR e XECS | <u>SOC: 3.0.08</u> | 27/06/2025 |
|--------------------------|--------------------|------------|
|                          |                    | 1          |

https://pioneerdobrasil.zendesk.com/hc/pt-br/articles/Atualização-de-Produtos

#### 2. Extraia o arquivo baixado.

O arquivo baixado estará compactado e você verá os seguintes arquivos ao descompactá-lo:

| Nome     | Data de modificação | Tipo              |
|----------|---------------------|-------------------|
| 🔁 update | 27/06/2025 12:32    | Pasta de arquivos |

## Atualização do Firmware no seu aparelho

## **IMPORTANTE**

- NÃO realize esta atualização se seu modelo não for um DMH-AP6650BT.
- Garanta que o arquivo de atualização esteja localizado dentro da pasta raiz no seu pen drive. Não devem existir outros arquivos gravados neste pen drive.
- Durante a atualização do seu aparelho, NÃO desligue a alimentação do sistema e NÃO toque na tela do aparelho. Isto pode causar severos danos ao aparelho.
- NÃO remova o pen drive durante o processo de atualização.
- Desconecte qualquer dispositivo móvel ou celular conectado ao seu aparelho.
- A atualização de firmware irá reestabelecer o equipamento para seu padrão de fábrica.

#### Procedimento:

1. Conecte um pen drive sem arquivos (formatado) ao seu computador, localize e copie a pasta "**update**" para o pen drive, conforme mostrado abaixo:

| Nome     | Data de modificação | Tipo              |
|----------|---------------------|-------------------|
| 🔁 update | 27/06/2025 12:32    | Pasta de arquivos |

2. Ligue a alimentação do aparelho deixando a chave do veículo na posição ON.

3. Conecte o pen drive à entrada USB do aparelho.

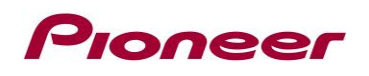

4. Toque nos ícones abaixo na seguinte ordem:

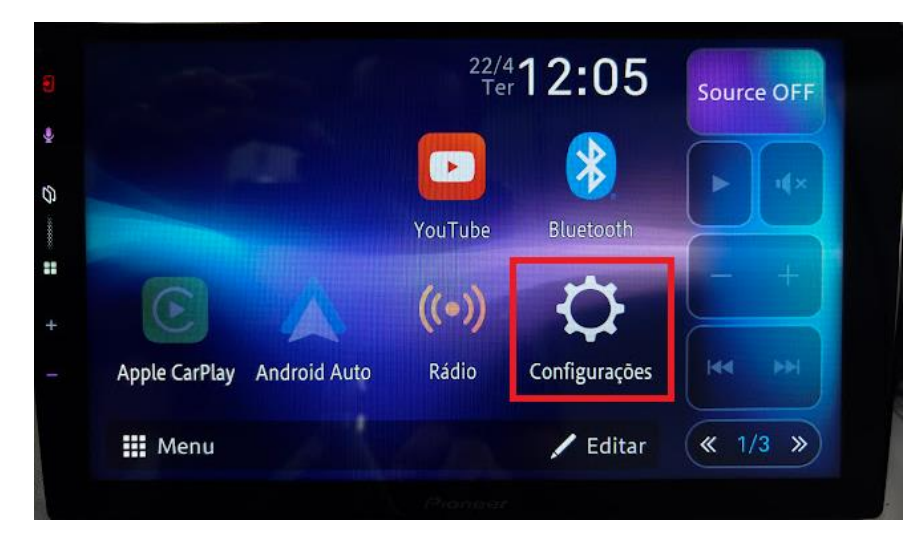

5. Role a lista para baixo e toque em [Sistema]:

| Configurações | × |
|---------------|---|
| Sistema       |   |
| Tela          |   |
| Áudio & EQ    |   |
| Config. Wi-Fi |   |
| Bluetooth     |   |
|               |   |

6. Role a lista para baixo e toque em [Atualização de Firmware]:

| 🗂 Sistema               | × |
|-------------------------|---|
| Status da conexão       |   |
| Informação do sistema   |   |
| Atualização de Firmware |   |
| Interface CAN bus       |   |
| Licença                 |   |
|                         |   |

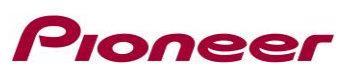

7. Aguarde alguns segundos até o aparelho reconhecer o arquivo, e depois clique em [Update]:

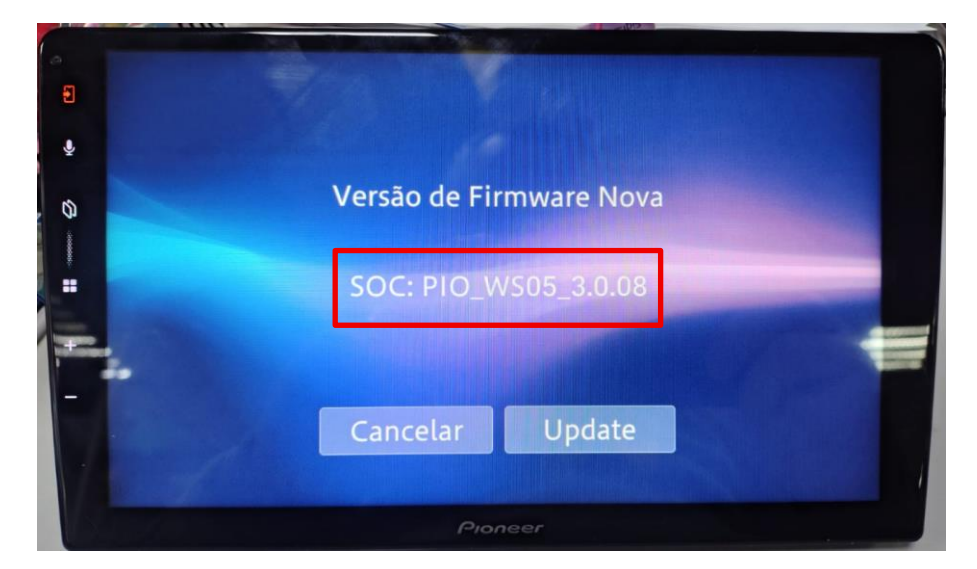

8. Aguarde até que todo o processo de atualização seja realizada.

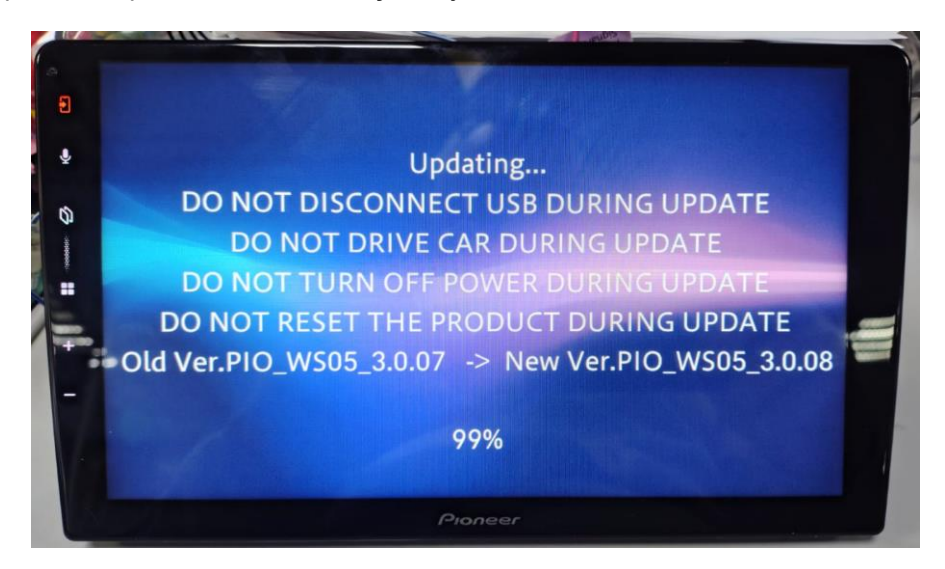

NÃO DELIGUE E/OU NÃO REMOVA O PENDRIVE enquanto o firmware está sendo atualizado.

I BURGER I BURGER I BURG

9. A tela irá mostrar que a atualização foi realizada com sucesso quando a atualização for completada. Por favor desconecte o dispositivo USB.

# Pioneer

10. O produto reiniciará ao término da atualização. Não toque na tela, mesmo que ela esteja apagada. Após o reinício com sucesso, pode manusear o produto normalmente:

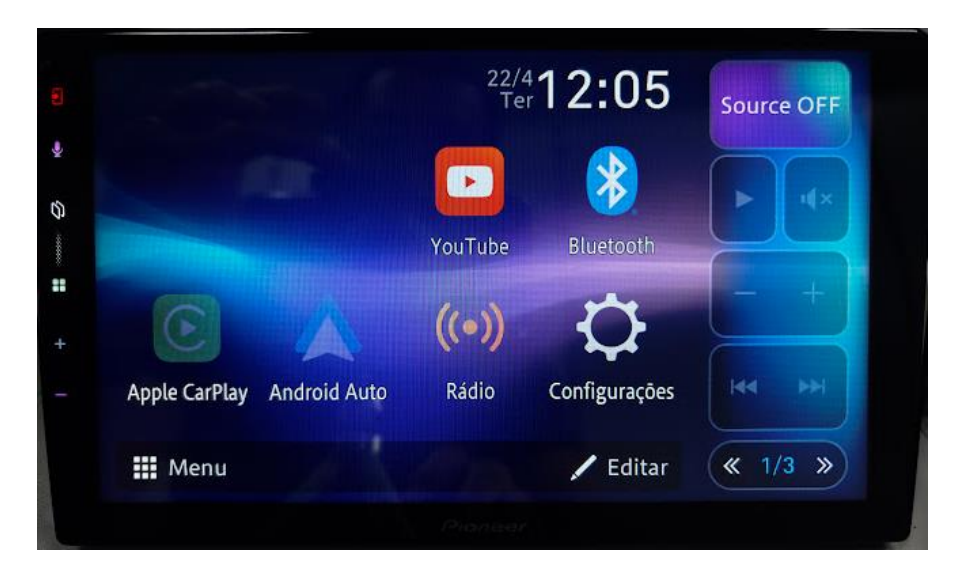

11. A atualização está completa. Seu Multimídia Receiver Pioneer está pronto para uso.

## Confirmar se o firmware foi atualizado

Execute o mesmo procedimento "Verificando a versão de firmware" para confirmar se o firmware foi atualizado.

## PROCEDIMENTO

1. Toque no ícone indicado:

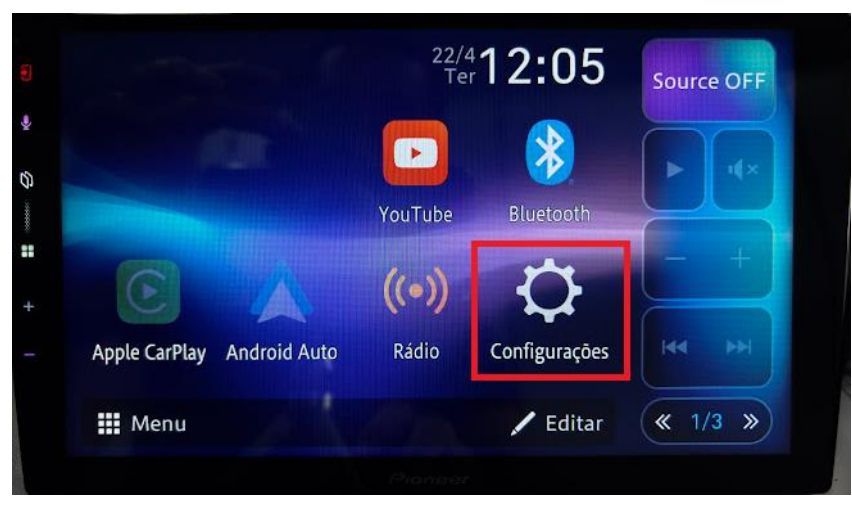

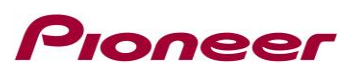

2. Role a lista para baixo e toque em [Sistema]:

| Confi      | gurações | × |
|------------|----------|---|
| Sistema    |          |   |
| Tela       |          |   |
| Áudio & EQ |          |   |
| Config. W  | i-Fi     |   |
| Bluetooth  |          |   |
|            |          |   |

3. Role a lista para baixo e toque em [Informação do Sistema]:

| Sistema                 | > |
|-------------------------|---|
| nestaulai comigulações  |   |
| Status da conexão       |   |
| Informação do sistema   |   |
| Atualização de Firmware |   |
| Interface CAN bus       |   |
| 1 Jaan de               |   |

4. Confirme a versão do firmware atualizado para SOC [3.0.08].

|   | 🕤 Informação do sistema       | × |
|---|-------------------------------|---|
|   | Nome do modelo: DMH-AP6650BT  |   |
|   | Número de série: 000000000000 |   |
|   | MCU: PIO_WM05_3.0.01          |   |
| - | SOC: PIO_WS05_3.0.08          |   |
|   | Interface FW Version: 1.0.8   |   |
|   | Pioneer                       |   |

Nota: Em caso de dúvidas, por favor, entre em contato com nosso SAC Pioneer ligando gratuitamente para 0800-600-5725 de segunda à sexta-feira, das 9h às 17h, exceto feriados ou deixe mensagem em <u>https://pioneerdobrasil.zendesk.com/hc/pt-br/requests/new</u>.

-----

Copyright(c) 2025 Pioneer Corporation